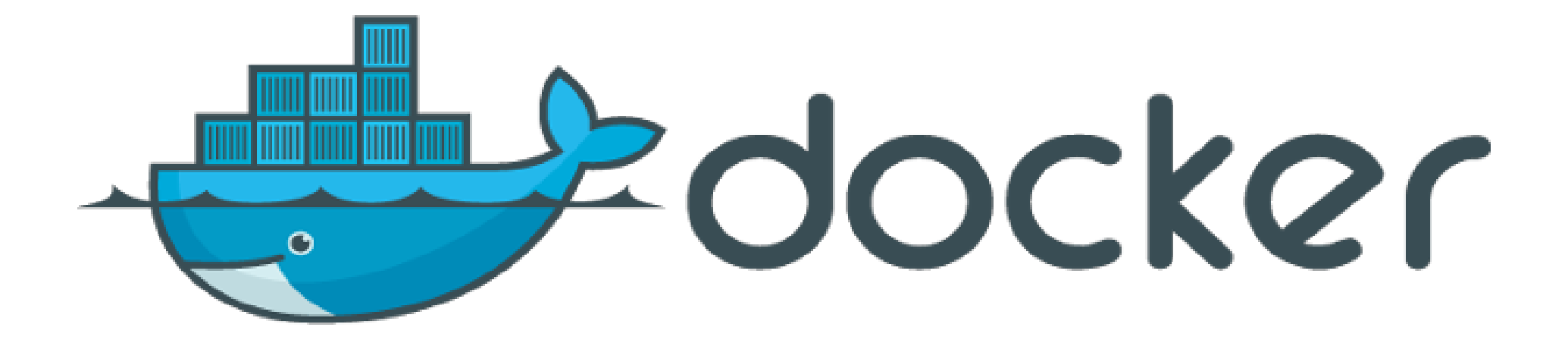

## Do any of these sound familiar

- It worked fine on my machine
- I set that up months ago but can't remember the details
- I installed so much stuff trying to get it to work I can't really say which are actually required
- It only works on a linux machine
- I just want to test it without installing
- I want to test/use different versions
- Set-up is too complicated to explain in a paper

#### **Possible solutions**

- Hand holding support
- Very detailed documentation
- Virtual machine
- Docker

## **Virtual Machines**

- "is an emulation of a particular computer system"[1]
- Completely separate
- Full set of resources (or as much as possible)
- Current set-up can be saved, copied and shared
- No central repositories of images
- Black-box on how it was set-up
- Full GUI support
- Ideal for working on a host operating system/ controlled set-up
  - ex. Word on a Linux or doing a training where everyone has the same set-up

[1]https://en.wikipedia.org/w/index.php?titlatorle=Virtual\_machine&oldid=669500805

## How Docker describes itself

- Build, Ship, Run
- An open platform for distributed applications for developers and sysadmins
- Ship Applications Faster and Easier
- Application Portability and Infrastructure Flexibility
- Dynamically Update, Change and Scale Apps

## Docker

- Uses LinuX Containers (LXC)
- Sharing resources
- Central repositories of images
- Current set-up can be saved, copied and shared
- Dockerfile showing exact set-up
- Typically no GUI support
- Ideal for running a single application or service
- Many Docker images can be run side by side

# Docker compared to VMs Virtual Machines Docker Images

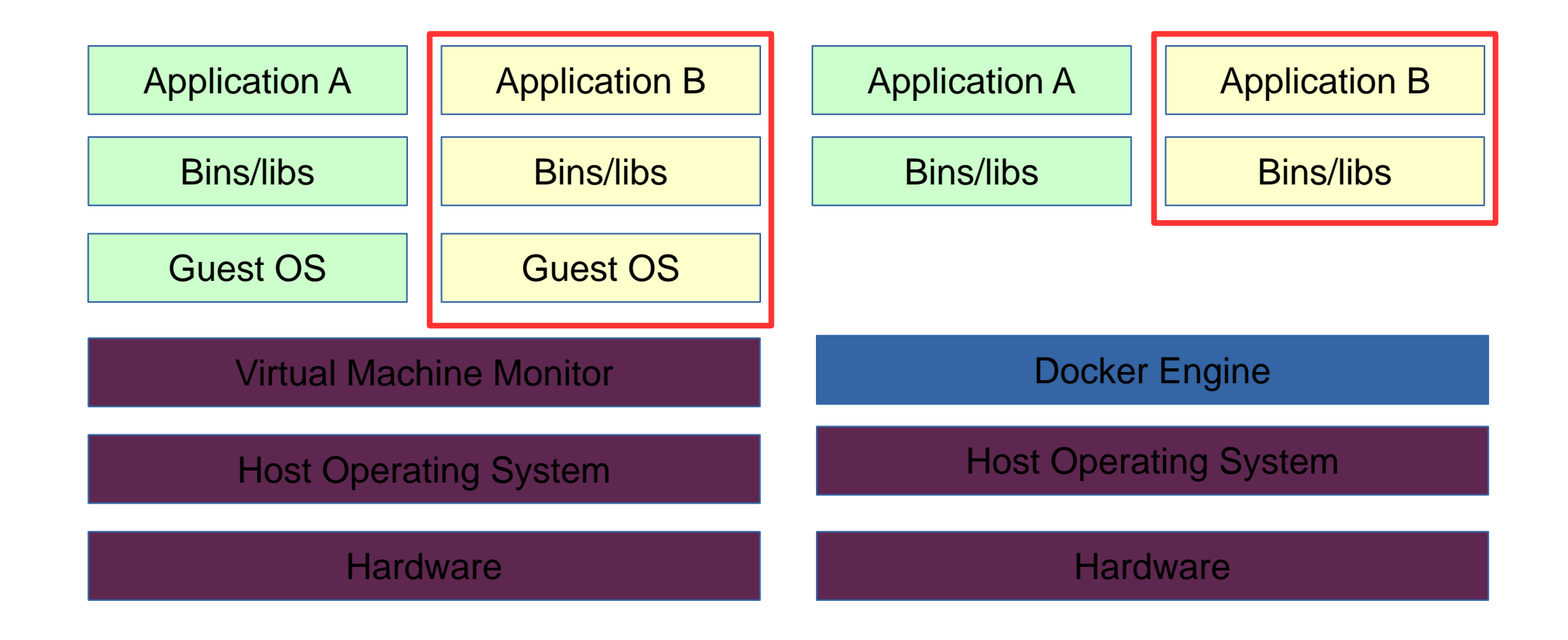

http://www.jayway.com/wp-content/uploads/2015/03/vm-vs-docker.png

#### Docker Linux vs Windows

#### Windows/ Mac OS

#### Linux

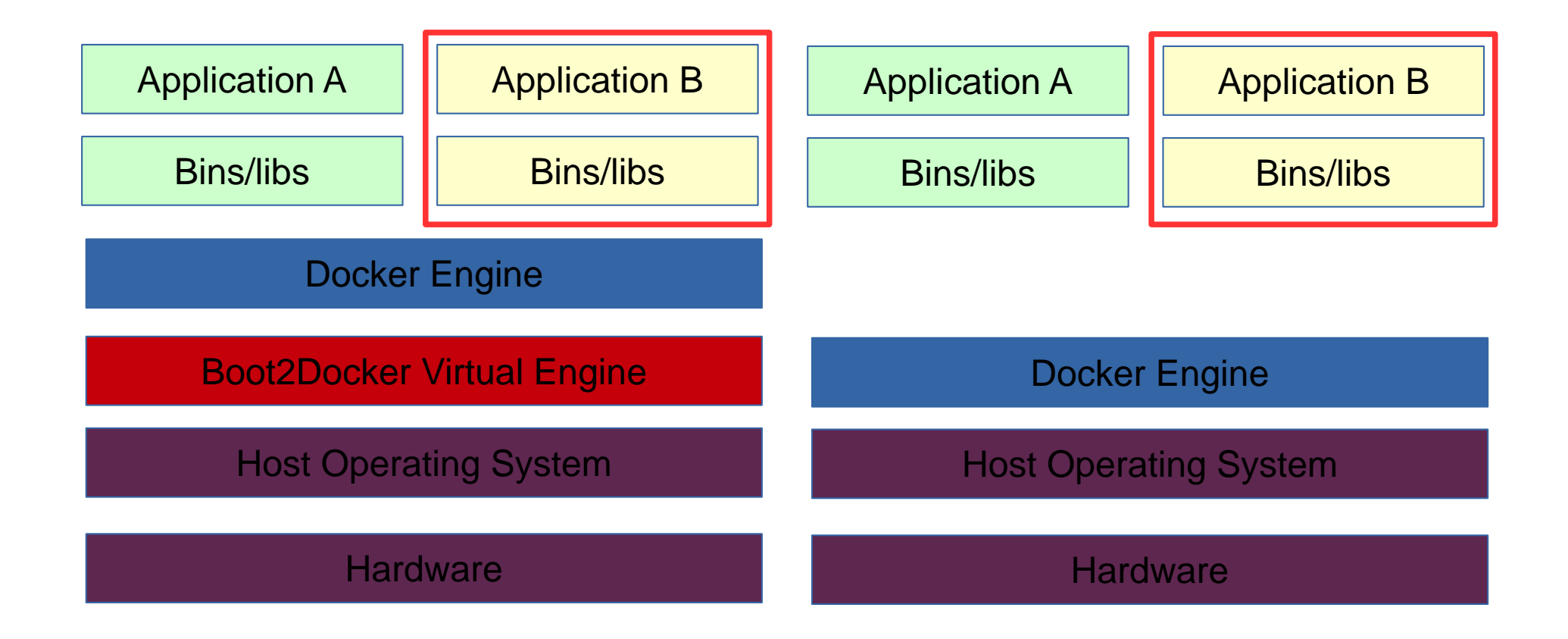

http://www.jayway.com/wp-content/uploads/2015/03/vm-vs-docker.png

#### A few Run Examples

 docker run docker/whalesay:latest cowsay Hi bioinference group

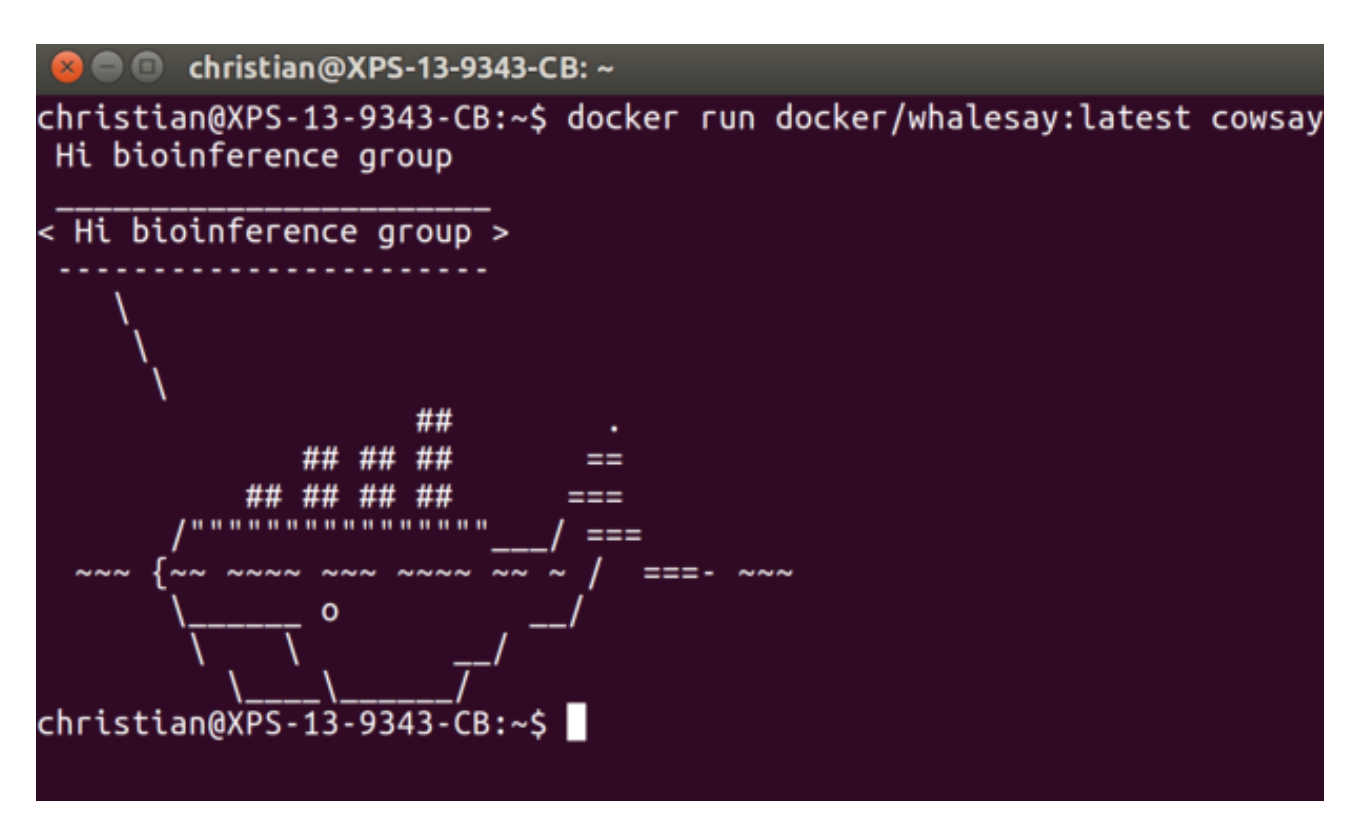

See: http://docs.docker.com/linux/started/

### Parts of docker command

- docker : Starts the docker application
- run : docker command to run an image
- docker/whalesay : image to run
  - docker : owner of the repository
  - whalesay : image to run
  - :latest :tag of image to run (:latest is the default
- cowsay : Application inside the image to run
- Hi Bioinference group: parameters for application

#### Separate Run environment

- docker run -i -t --rm docker/whalesay
  - -i = Keep STDIN open even if not attached
  - -t = Allocate a pseudo-TTY
  - --rm = Automatically remove the container when it exits
- Open a bin/bash terminal
- Is
  - Cows directory , cowsay progam

| 🙁 🗐 🔲 root@caa8fa7d8                                     | da3: /cowsay                               |                  |               |                            |   |
|----------------------------------------------------------|--------------------------------------------|------------------|---------------|----------------------------|---|
| ~~~ {~~ ~~~ ~~~ ~~<br>\ 0<br>\\<br>christian@XPS-13-9343 | ~~ ~~ ~ / ===<br>/<br>_/<br>-CB:~\$ docker | - ~~~<br>run -it | trm docker,   | /whalesay:latest /bin/basl | h |
| root@caa8fa7d8da3:/co                                    | wsay# ls                                   |                  |               |                            |   |
| ChangeLog LICENSE                                        | README                                     | COWS             | cowsay.1      | install.sh                 |   |
| INSTALL MANIFEST                                         | Wrap.pm.diff                               | cowsay           | install.pl    | pgp_public_key.txt         |   |
| root@caa8fa7d8da3:/co                                    | wsay# ls cows                              |                  |               |                            |   |
| beavis.zen.cow                                           | eyes.cow                                   |                  | moofasa.cow   | surgery.cow                |   |
| bong.cow                                                 | flaming-shee                               | p.cow            | moose.cow     | telebears.cow              |   |
| bud-frogs.cow                                            | ghostbusters                               | .COW             | mutilated.cow | w three-eyes.cow           |   |
| bunny.cow                                                | head-in.cow                                |                  | ren.cow       | turkey.cow                 |   |
| cheese.cow                                               | hellokitty.c                               | OW               | satanic.cow   | turtle.cow                 |   |
| cower.cow                                                | kiss.cow                                   |                  | sheep.cow     | tux.cow                    |   |
| daemon.cow                                               | kitty.cow                                  |                  | skeleton.cow  | udder.cow                  |   |
| default.cow                                              | koala.cow                                  |                  | small.cow     | vader-koala.cow            |   |
| docker.cow                                               | kosh.cow                                   |                  | sodomized.cow | w vader.cow                |   |
| dragon-and-cow.cow                                       | luke-koala.c                               | OW               | squirrel.cow  | WWW.COW                    |   |
| dragon.cow                                               | mech-and-cow                               |                  | stegosaurus.  | COW                        |   |
| elephant-in-snake.cow                                    | meow.cow                                   |                  | stimpy.cow    |                            |   |
| elephant.cow                                             | milk.cow                                   |                  | supermilker.c | COW                        |   |
| root@caa8fa7d8da3:/co                                    | wsay#                                      |                  |               |                            | 1 |

## Ipython example

- docker run -d -p 443:8888 -e "PASSWORD=test" -name iserver ipython/scipyserver
- docker ps
- https://0.0.0/tree (use password entered in run command)
- If using boot2docker
  - boot2docker ip (to get ip address vm uses)
  - https://\*.\*.\*.\*/tree
- https://www.ibm.com/developerworks/community/blogs /jfp/entry/using\_ipython\_notebooks\_in\_docker\_contain ers\_on\_windows?lang=en

#### Docker ipython

| Untitled - Mozilla Firefox |                                                                                                    |            | 🗱 🤝 🖬 🖇 💌 🜒 11:40 🗱 |
|----------------------------|----------------------------------------------------------------------------------------------------|------------|---------------------|
| C Home 🤉                   | × 🗢 Untitled × 🕂                                                                                                    |            |                     |
| A https://localhost/notel  | books/Untitled.ipynb                                                                                                    | - C Search | ☆ 🖻 🛡 🖡 🎓 🖸 🚍       |
|                            | Jupyter Untitled Last Checkpoint: 3 minutes ago (autosaved)                                                               |            | Logout              |
|                            | File Edit View Insert Cell Kernel Help                                                                                    |            | Python 2 O          |
|                            | + % 2 I None                                                                                                    |            |                     |
|                            | <pre>In [2]: group = "bioinference group" message = "Hello " + group print message Hello bioinference group In [ ]:</pre> |            |                     |

## Ipython continued

- -d
  - Run container in background and print container ID
- -p 443:8888
  - Publish a container's port(s) to the host
- -e "PASSWORD=test"
  - Set environment variables
- --name iserver
  - Assign a name to the container
- ipython/scipyserver
  - Name of the image

## Container

| christian@XPS-13-9 | 343-CB:~\$ docker ps |                |                |               |                       |                |
|--------------------|----------------------|----------------|----------------|---------------|-----------------------|----------------|
| CONTAINER ID       | IMAGE                | COMMAND        | CREATED        | STATUS        | PORTS                 | NAMES          |
| 4801f9ee0d9b       | docker/whalesay      | "/bin/bash"    | 26 minutes ago | Up 26 minutes |                       | trusting_fermi |
| o61cf298f297       | ipython/scipyserver  | "/notebook.sh" | 2 days ago     | Up 12 minutes | 0.0.0.0:443->8888/tcp | iserver        |
| - L-J-LJOVDC 40 O  | a (a) (a) (b)        |                |                | •             |                       |                |

- docker ps
  - CONTAINER ID b61cf298f297
  - IMAGE
  - COMMAND
  - CREATED
  - STATUS
  - PORTS
  - NAMES

Up 28 minutes

ipython/scipyserver

"/notebook.sh"

28 minutes ago

- 0.0.0.0:443->8888/tcp
- iserver
- Docker ps -a
- docker rm `docker ps --no-trunc -aq`

#### Container start and start

- At <u>https://0.0.0/tree</u>
  - New Python 2
  - print "hello world"
  - Run Button
- Close and reopen Jupiter
- docker stop iserver
- See <a href="https://0.0.0/tree">https://0.0.0/tree</a> fails
- docker start iserver
- See <a href="https://0.0.0/tree">https://0.0.0/tree</a> saves still there

## RStudio

- docker run -d -p 8787:8787 -v /home/christian/docker/rdata/:/home/rstudio/rdat a --name=rstudio -e USER=rstudio -e PASSWORD=rstudio rocker/rstudio
  - v maps a directory into the docker container
- http://0.0.0.0:8787/
- Outside changes to ../rdata are visible in rstudio
- see https://github.com/rockerorg/rocker/wiki/Using-the-RStudio-image

#### **Docker RStudio**

| <ul> <li>File Edit View History Tools People Help</li> <li>RStudio</li> </ul>                                                                                                    |                                                      | ¥ 奈 En, | * 📧 🕪 11:52 🔱          |
|----------------------------------------------------------------------------------------------------|------------------------------------------------------|---------|------------------------|
| C 0.0.0:8787                                                                                                    |                                                      |         | T 🏠 🔳                  |
| File Edit Code View Plots Session Build Debug Tools Help                                                                                                    |                                                      |         | rstudio   Sign Out     |
| 🔍 👽 - 🕞 - 🔒 🚔 🧑 Go to file/function                                                                                                    |                                                      |         | 💌 Project: (None) 🗸    |
| small.txt ×                                                                                                    | Environment History                                  |         |                        |
|                                                                                                    | 🕣 🕞 Import Dataset 🗸 🎸 🥝                             |         | 📃 List 🗸               |
| 1 V1 V2 V3<br>2 1 100 a1 b1<br>3 2 200 a2 b2<br>4 3 300 a3 b3<br>5 4 400 a4 b4<br>6 5 500 a2 b2<br>7                                                                                                    | Global Environment •                                 |         |                        |
|                                                                                                    | Files Plots Packages Help Viewer                     |         |                        |
|                                                                                                    | 🎱 New Folder 🛛 🝳 Upload 🦉 Delete 👍 Rename 🛛 🆓 More 🗸 |         | C                      |
|                                                                                                    | A Home > rdata                                       |         |                        |
|                                                                                                    | A Name                                               | Size    | Modified               |
|                                                                                                    |                                                      | 77 B    | Sep 23, 2015, 11:58 AM |
| 1.1                                                                                                    | small.txt~                                           | 65 B    | Sep 23, 2015, 11:57 AM |
| Console ~/ ∞<br>Copyright (C) 2015 The R Foundation for Statistical Computing<br>Platform: x86_64-pc-linux-gnu (64-bit)<br>R is free software and comes with ABSOLUTELY NO WARRANTY.<br>You are welcome to redistribute it under certain conditions.<br>Type 'license()' or 'licence()' for distribution details.<br>Natural language support but running in an English locale<br>R is a collaborative project with many contributors.<br>Type 'contributors()' for more information and<br>'citation()' on how to cite R or R packages in publications.<br>Type 'demo()' for some demos, 'help()' for on-line help, or<br>'help.start()' for an HTML browser interface to help.<br>Type 'q()' to quit R.<br>> |                                                      |         |                        |

#### docker run -it --rm -p 8888:8080 tomcat:8.0

| ache Tomcat/8.0.26 - Mozilla Firefox |                                                                                                    |                                                                                  |                                                                                                    |                                                                                                    |                                 |                                                                                                    |                                                                                                    |   | * 🗟 | En <sub>1</sub> | * 🗉 | <b>•</b> •)) | ) 12:1 | 8 |
|--------------------------------------|----------------------------------------------------------------------------------------------------|----------------------------------------------------------------------------------|----------------------------------------------------------------------------------------------------|----------------------------------------------------------------------------------------------------|---------------------------------|----------------------------------------------------------------------------------------------------|----------------------------------------------------------------------------------------------------|---|-----|-----------------|-----|--------------|--------|---|
| 🖝 Docker Hub 🛛 🗙 😹 Apa               | ache Tomcat/8.0.26 🗴 🕂                                                                                                    |                                                                                  |                                                                                                    |                                                                                                    |                                 |                                                                                                    |                                                                                                    |   |     |                 |     |              |        |   |
| localhost:8888                       |                                                                                                    |                                                                                  |                                                                                                    |                                                                                                    | • C                             | Q docker tomcat                                                                                                    | ÷                                                                                                    | ☆ |     | 1               | •   | ø            |        |   |
|                                      | Home Documentation                                                                                                    | Configuration                                                                    | Examples Wiki                                                                                                    | Mailing Lists                                                                                               |                                 |                                                                                                    | Find Help                                                                                                    |   |     |                 |     |              |        |   |
|                                      | Apache Tomcat/8                                                                                                    | .0.26                                                                            |                                                                                                    | *                                                                                                    | The                             | Apache Softwa                                                                                                    | apache.org/                                                                                                    | ı |     |                 |     |              |        |   |
|                                      | If yo<br>™ Re<br>See<br>Ma                                                                                                    | ou're seeing this<br>commended Read<br>curity Consideration<br>nager Application | , you've succes<br>ding:<br>ons HOW-TO<br>HOW-TO                                                                                                    | sfully installed                                                                                            | l Tomcat. C                     | Congratulations!                                                                                                    | Server Status<br>Manager App                                                                                           |   |     |                 |     |              |        |   |
|                                      | Developer Quick Start<br>Tomcat Setup<br>First Web Application                                                                                                    | Realms & AA/<br>JDBC DataSo                                                      | <u>A</u><br>urces                                                                                                    | <u>Examples</u>                                                                                             |                                 | <u>Servlet Specifica</u><br>Tomcat Versions                                                                                                    | utions                                                                                                    |   |     |                 |     |              |        |   |
|                                      | Managing Tomcat<br>For security, access to the marestricted. Users are defined if<br>\$CATALINA_HOME/conf/tomcat-u<br>In Tomcat 8.0 access to the mapplication is split between dia<br>Read more<br>Release Notes<br>Changelog<br>Migration Guide<br>Security Notices | Inager webapp is<br>n:<br>sers.xml<br>hanager<br>fferent users.                  | Documentation<br>Tomcat 8.0 Docu<br>Tomcat 8.0 Conf<br>Tomcat 8.0 Conf<br>Tomcat Wiki<br>Find additional imperior<br>information in:<br>\$CATALINA_HOME/RUM<br>Developers may be<br>Tomcat 8.0 Bug Datab<br>Tomcat 8.0 JavaDocs<br>Tomcat 8.0 SVN Repo | n<br><u>umentation</u><br>figuration<br>ortant configuration<br>VING.txt<br>interested in:<br>ase<br>sitory |                                 | Getting Help<br>FAQ and Mailing Lis<br>The following mailing list<br>tomcat-announce<br>Important announcements<br>vulnerability notifications<br>tomcat-users<br>User support and discussion<br>taglibs-user<br>User support and discussion<br>tomcat-dev<br>Development mailing list, inc | ts<br>s are available:<br>, releases, security<br>(Low volume).<br>for <u>Apache Taglibs</u><br>luding commit messages |   |     |                 |     |              |        |   |
|                                      | Other Downloads<br>Tomcat Connectors                                                                                                    | Other Documentation                                                              | n Get Involve<br><u>Overview</u>                                                                                                    | ed                                                                                                    | Miscellaneous<br><u>Contact</u> | s Apacł<br>Found                                                                                                    | e Software<br>lation                                                                                                   |   |     |                 |     |              |        |   |

https://hub.docker.com/\_/tomcat/

#### docker run -d -p 8080:80 -p 8021:21 bgruening/galaxy-stable

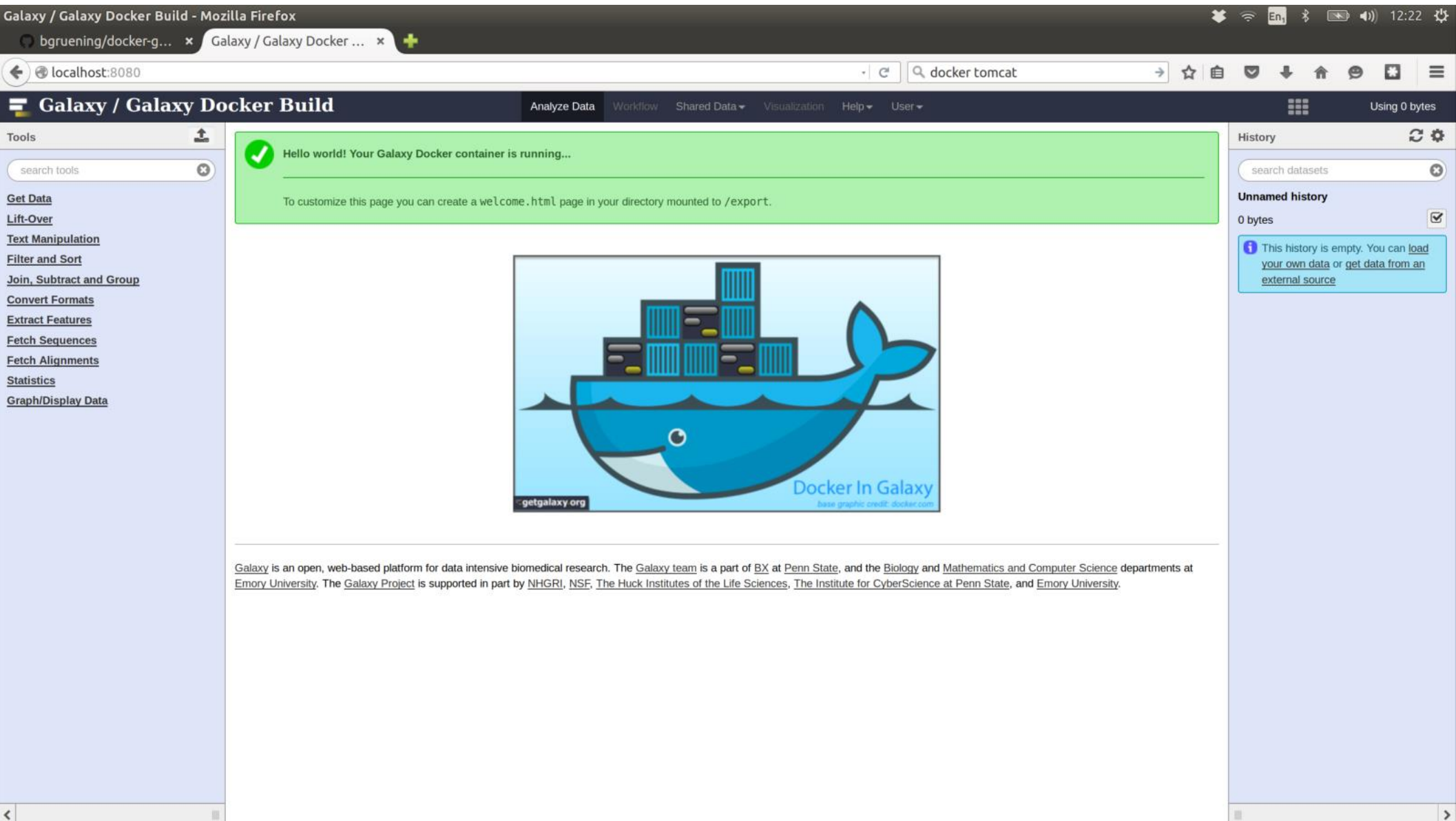

#### Docker downloads the first time

| christian@XPS-13-9343-CB: ~                                                                                                    |                     | * 3 | En <sub>1</sub> | * | <b>⊲</b> )) (( | 09:33 <b>尖</b> |  |
|----------------------------------------------------------------------------------------------------|---------------------|-----|-----------------|---|----------------|----------------|--|
| christian@XPS-13-9343-CB:~\$ docker run -itrm tomcat:8.0<br>Unable to find image 'tomcat:8.0' locally<br>8.0: Pulling from tomcat |                     |     |                 |   |                |                |  |
| 843e2bded498: Downloading [======>                                                                                                | ] 8.908 MB/51.36 MB |     |                 |   |                |                |  |
| 8c00acfb0175: Download complete                                                                                                   |                     |     |                 |   |                |                |  |
| 8b49fe88b40b: Downloading [====================================                                                                   | ] 9.026 MB/18.54 MB |     |                 |   |                |                |  |
| 3bdf542c6cd7: Download complete                                                                                                   |                     |     |                 |   |                |                |  |
| 6bc56fdd5d30: Download complete                                                                                                   |                     |     |                 |   |                |                |  |
| 65c0e7a8ee08: Download complete                                                                                                   |                     |     |                 |   |                |                |  |
| 69d701da3d27: Download complete                                                                                                   |                     |     |                 |   |                |                |  |
| 3360f01309dd: Downloading [====>                                                                                                  | ] 7.557 MB/78.13 MB |     |                 |   |                |                |  |
| 6e7a2279985d: Download complete                                                                                                   |                     |     |                 |   |                |                |  |
| 21c22bddbd60: Download complete                                                                                                   |                     |     |                 |   |                |                |  |
| 5d6dc56636f2: Download complete                                                                                                   |                     |     |                 |   |                |                |  |
| 64b19662bd12: Download complete                                                                                                   |                     |     |                 |   |                |                |  |
| 1463ea8909d8: Download complete                                                                                                   |                     |     |                 |   |                |                |  |
| 51a4b27f3bce: Download complete                                                                                                   |                     |     |                 |   |                |                |  |
| 9afdea21e182: Download complete                                                                                                   |                     |     |                 |   |                |                |  |
| c31b4ta402d4: Download complete                                                                                                   |                     |     |                 |   |                |                |  |
| Saudr89f9b40: Downloading [====================================                                                                   | J 8.461 MB/9.118 MB |     |                 |   |                |                |  |
| d/1bd3a/8d41: Download complete                                                                                                   |                     |     |                 |   |                |                |  |
| a2/er609a8c3: Download complete                                                                                                   |                     |     |                 |   |                |                |  |
|                                                                                                    |                     |     |                 |   |                |                |  |
|                                                                                                    |                     |     |                 |   |                |                |  |

# Ship

#### <u>https://hub.docker.com</u>

- Images that can be downloaded
- docker pull xyz (gets an image and its parents)
- docker run xyz (pulls if required)
- Many images linked to a github account
  - Dockerfile
  - Extra files
  - Info files
- Automatically built so you know exactly what you get

#### https://hub.docker.com/explore/

| Docker Hub - Mozilla | Firefox                         |                 | 1                     | 🕏 🚖 En <sub>1</sub> | * ■ ◀      | D)) 14:2 | 1 |
|----------------------|---------------------------------|-----------------|-----------------------|---------------------|------------|----------|---|
| ♦ A https://hub.do   | cker.com/explore/               | - C Search      | ☆ €                   |                     | <b>^ 9</b> | 5        | : |
|                      | Dashboard Explore Organizations | <b>Q</b> Search | Create 👻 🔽            | brenninc -          |            |          |   |
|                      | Explore Official Repositories   |                 |                       |                     |            |          |   |
|                      | centos<br>official              | 1.4<br>STA      | K 2.1 M<br>RS PULLS   | DETAILS             |            |          |   |
|                      | busybox<br>official             | 28<br>STA       | 6 35.8 M<br>RS PULLS  | ><br>DETAILS        |            |          |   |
|                      | ubuntu<br>official              | 2.3<br>STA      | K 21.5 M<br>RS PULLS  | ><br>DETAILS        |            |          |   |
|                      | scratch<br>official             | 10<br>STA       | 1 214.9 K<br>RS PULLS | ><br>DETAILS        |            |          |   |
|                      | fedora<br>official              | 21:<br>STA      | 3 202.5 K<br>RS PULLS | ><br>DETAILS        |            |          |   |
|                      | registry<br>official            | 41<br>STA       | 6 5.5 M<br>RS PULLS   | DETAILS             |            |          |   |
|                      | hipache                         | 36              | 35.5 K                | >                   |            |          |   |

#### https://hub.docker.com/r/brenninc/calculator/

| Docker Hub - Mozilla Firefox                                                        |                            | 苯 🤝 Ēn, 🖇 🔜 🕪 14:26 🔱 |
|-------------------------------------------------------------------------------------|----------------------------|-----------------------|
| A https://hub.docker.com/r/brenninc/calculator/                                     | - C Search                 | ☆ 自 ♥ ♣ ♠ ♥ 🏠 ☰       |
| Dashboard Explore Organizations                                                     | Q brenninc                 | Create 🔻 📃 brenninc 👻 |
| PUBLIC   AUTOMATED BUILD brenninc/calculator  Last pushed: 2 months ago             |                            |                       |
| Repo Info Tags Description Dockerfile Build Details Build Settings Collaborators We | bhooks   Delete Repository |                       |
| Detailed description is empty for this repo.                                        | ► Trigger a Build          | Source Project        |
|                                                                                     | DOCKER PULL COMM           | IAND                  |
| Comments (0)                                                                        | docker pull bren           | ninc/calculator       |
| Add Comment                                                                         | DESCRIPTION                |                       |
|                                                                                     | A toy example using        | python as a calulator |
|                                                                                     | OWNER                      |                       |
|                                                                                     | brenninc                   |                       |

# Build (the BAD WAY)

- docker run -i -t --name=bad ubuntu:14.04
  - curl --version
    - curl: command not found
  - sudo apt-get install curl
  - curl --version
    - curl 7.35.0 .....
  - exit
- docker run -i -t --rm ubuntu:14.04
  - curl --version

curl: command not found

- docker start -i bad
  - curl --version
    - curl 7.35.0 .....

## Build (The bad way)

- These images can be uploaded to docker hub
- No Dockerfile will be available
- No Automatic build

• Would you trust someone else's black box?

## Build using Docker files

- Saved in a text file called Dockerfile
- Exact record of how the system was built
- Dockerfile can built upon other docker images
- Built up in layers
  - Max 128 layers
- Each command in a Dockerfile is a layer
- Docker file allow for "automatic builds" on Docker hub
- Docker files typically shared via github

#### **Calculator Example**

docker run –rm brenninc/calculator 4+5\*2

- 4+5\*2 = 14

docker run –rm brenninc/calculator

- 1 + 2 \* 3 = 7

#### **Dockerfile instructions**

- FROM
- MAINTAINER
- LABEL
- RUN
- ENTRYPOINT
- CMD
- EXPOSE
- ENV
- COPY
- ADD
- VOLUME
- USER
- WORKDIR
- ONBUILD

## From

- Base or parent image
- Can be an operating system
  - FROM ubuntu:14.04
  - FROM centos
  - FROM febora
- Only Linux family operating system
- Can be a base image
  - ipython/scipyserver
  - ipython/scipystack
  - ipython/ipython:3.x
  - .....
- Can be scratch
  - Root of operating system images

## MAINTAINER

A way of signalling who is responsible for the image

- MAINTAINER Christian Brenninkmeijer
- MAINTAINER IPython Project <ipythondev@scipy.org>

• Does count towards the 128 layer limit

## LABEL

- key-value paired metadata
- LABEL com.example.label-with-value="foo"
- LABEL version="1.0"
- LABEL description="This text illustrates \
- that label-values can span multiple lines."
- Exposed vai
- docker inspect image\_name
  - Includes other metadata
  - Includes info from MAINTAINER

# RUN

- Executes command on base image and saves a new image
- apt-get Install stuff
- Download stuff
- Unzip stuff
- Create directories
- Run setup and config scripts
- Delete temporary files

#### Run examples

- RUN apt-get update && apt-get install -y python
- RUN curl -L http://downloads.sourceforge.net/project/libpng/libpng16/olderreleases/1.6.7/libpng-1.6.7.tar.gz > libpng-1.6.7.tar.gz && \

```
tar -xzf libpng-1.6.7.tar.gz &&
```

```
rm libpng-1.6.7.tar.gz && \
```

```
mkdir libpng && \
```

```
cd libpng-1.6.7 && \
```

```
./configure --prefix=/libpng && \
```

```
make && \
```

```
make install && \
```

```
cd / && \
```

```
rm -r /libpng-1.6.7
```

#### Run notes

- Multiple command can be combined
  - These then count as one layer (out of 128 max)
- Temporary files must be removed in same layer as used or they stay in the image
  - Next image builds on previous
- cd (change directory) only effects that layer
  - Each new layer starts in home
- export only effects that layer
  - See ENV command

## ENTRYPOINT and CMD

- Command to run then the image is run
- There can only be one of each
  - Earlier ones are ignored
- Both are optional and independent
- Various different formats possible
- Example:

ENTRYPOINT ["python","calculator.py"]

CMD ["1","+","2","\*","3"]

Runs "python calculator.py 1+2\*3

## ENTRYPOINT

- Command part expected to be used every time
- Makes the image an executable file

 If docker run is provided arguments the ENTRYPOINT commands are still included

 Can be ignored with the docker run flag -entrypoint

# CMD

- Default arguments for Docker run
- Ignored if any arguments are provided when docker images is run

docker run –rm brenninc/calculator 4+5\*2

 $4+5^{*}2 = 14$ 

docker run -rm brenninc/calculator

1 + 2 \* 3 = 7

#### EXPOSE

 "informs Docker that the container will listen on the specified network ports at runtime"

 Connects ports of any application/ service to be run to the outside of the docker

 Note requires the -p flag at runtime to expose it from docker to the host

## ENV

- Sets Key value environment variable
- Persist on all future layers and runtime
- Can be overwritten
- ENV myName John Doe
- ENV myDog Rex The Dog
- ENV myCat fluffy
- ENV myName="John Doe" myDog=Rex\ The\ Dog \
- myCat=fluffy

## COPY

- COPY source destination
- Copies local files or directories into the docker image
- Source must be in the same context as the Dockerfile
  - Files in the same context as the Docker file are only available in the image if copied in
- Multiple sources can be specified but then destination must be a folder
- COPY calculator.py calculator.py

## ADD

- Similar to COPY but with extra functionality
  - Docker recommends using COPY when possible
- If source is a local tar archive in a recognized compression format (identity, gzip, bzip2 or xz) then it is unpacked as a directory.
- ADD can add data from URLS
  - Never unpacked

# VOLUME

- Creates a mount point
  - Creates a directory in /var/lib/docker/volumes/
  - With a random name
- Used by containers that save data
  - Example Ipython
- Similar to the -v flag in docker run image
- Directory created when a container is created are not removed even if the container is

## USER

- Allow you to run image as other than root user
- User must be created

## WORKDIR

- Sets the working directory
- Should be an absolute directory
  - Absolute within docker image not the host
- Unlike cd persists between layers

## ONBUILD

- Used in images that will be parents to other images
- Adds instructions to run then child image builds
- example
   RUN mkdir -p /usr/src/app
   WORKDIR /usr/src/app
   ONBUILD COPY Gemfile /usr/src/app/
   ONBUILD COPY Gemfile.lock /usr/src/app/
   ONBUILD RUN bundle install
   ONBUILD COPY . /usr/src/ap

## Calculator Dockerfile

- FROM ubuntu:14.04
- MAINTAINER Christian Brenninkmeijer
- LABEL "description"="An example docker app using python as a calculator"
- #Install python via apt-get
- RUN apt-get update && apt-get install -y python
- #copy in the code
- COPY calculator.py calculator.py
- ENTRYPOINT ["python","calculator.py"]
- CMD ["1","+","2","\*","3"]

#### Calculator.py

- import parser
- import sys
- command = " ".join(sys.argv[1:])
- st = parser.expr(command)
- code = st.compile('file.py')
- print command, "=",eval(code)

## **Build Calculator**

- docker build -t brenninc/calculator .
- -t provides a tag (name) for your image

- Docker will reuse existing images layers wherever this is possible
- Automatically detecting the first layer that changed
  - Including if a file copied in has changed
- All subsequent layers are built

## SHIP Calculator

- Source file uploaded
  - to:https://github.com/brenninc/calculator
    - Dockerfile
    - Calculator.py
- Linked

to:<u>https://hub.docker.com/r/brenninc/calculator/</u>

- Automatically built image (by docker hub)
- docker pull brenninc/calculator